## Disegnare e colorare una figura natalizia con Paint

Paint

1) Salvare nella cartella "Immagini" il file sacra\_famiglia.bmp

2) Avviare l'applicazione Paint. Start-> Tutti i programmi-> Accessori-> Paint

3) Nella barra dei **Menu** della finestra di **Paint** selezionare **File**->**Apri** 

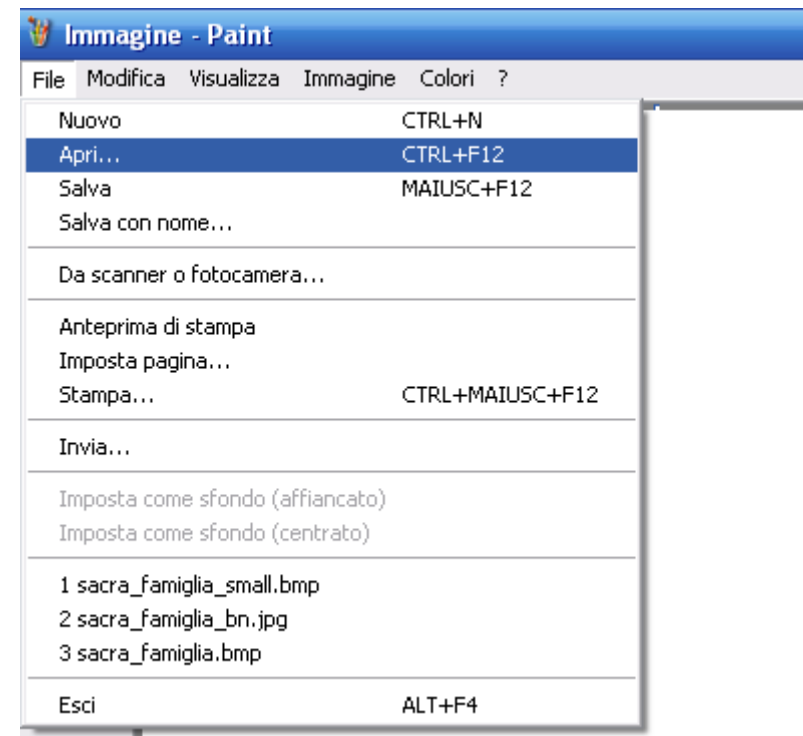

4) Cercare nella cartella Immagini e scegliere il file sacra\_famiglia.bmp e poi fare clic su

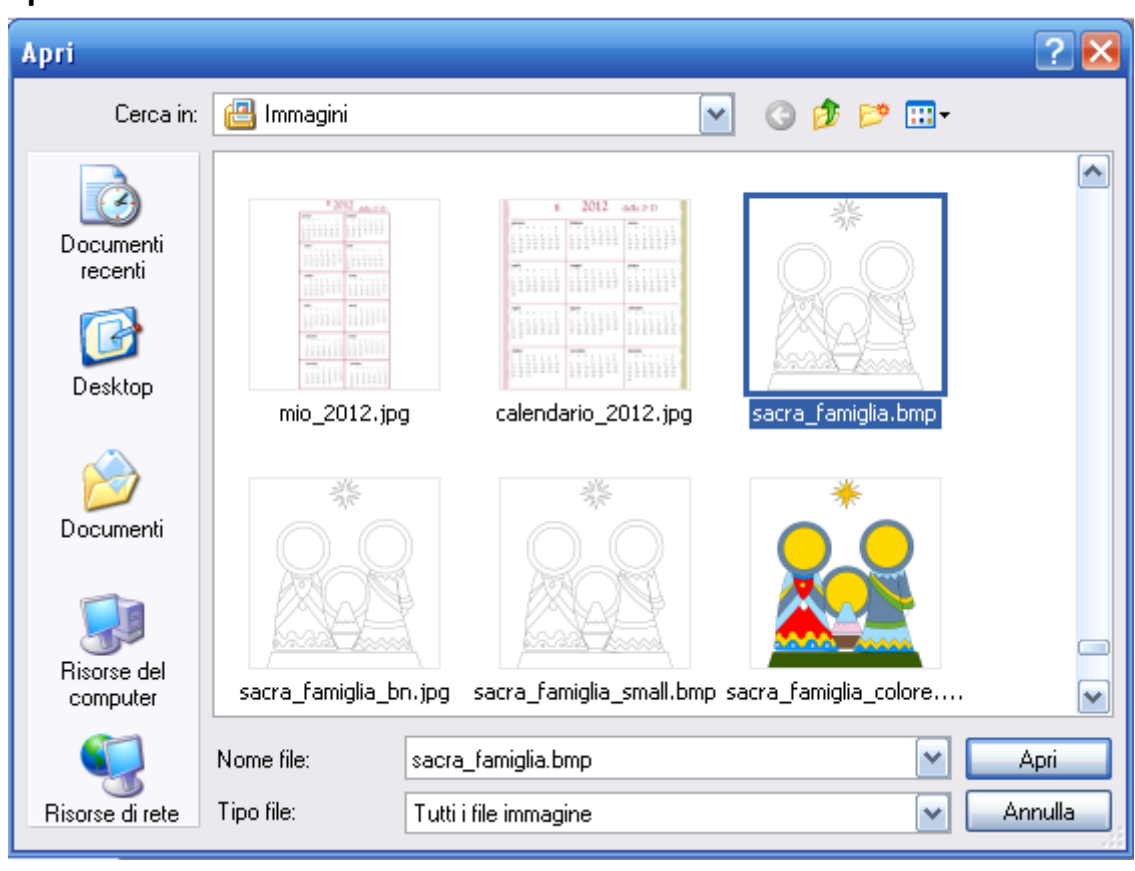

5) Selezionare lo strumento **Ellisse** e disegnare un cerchio in corrispondenza del viso della Madonna.

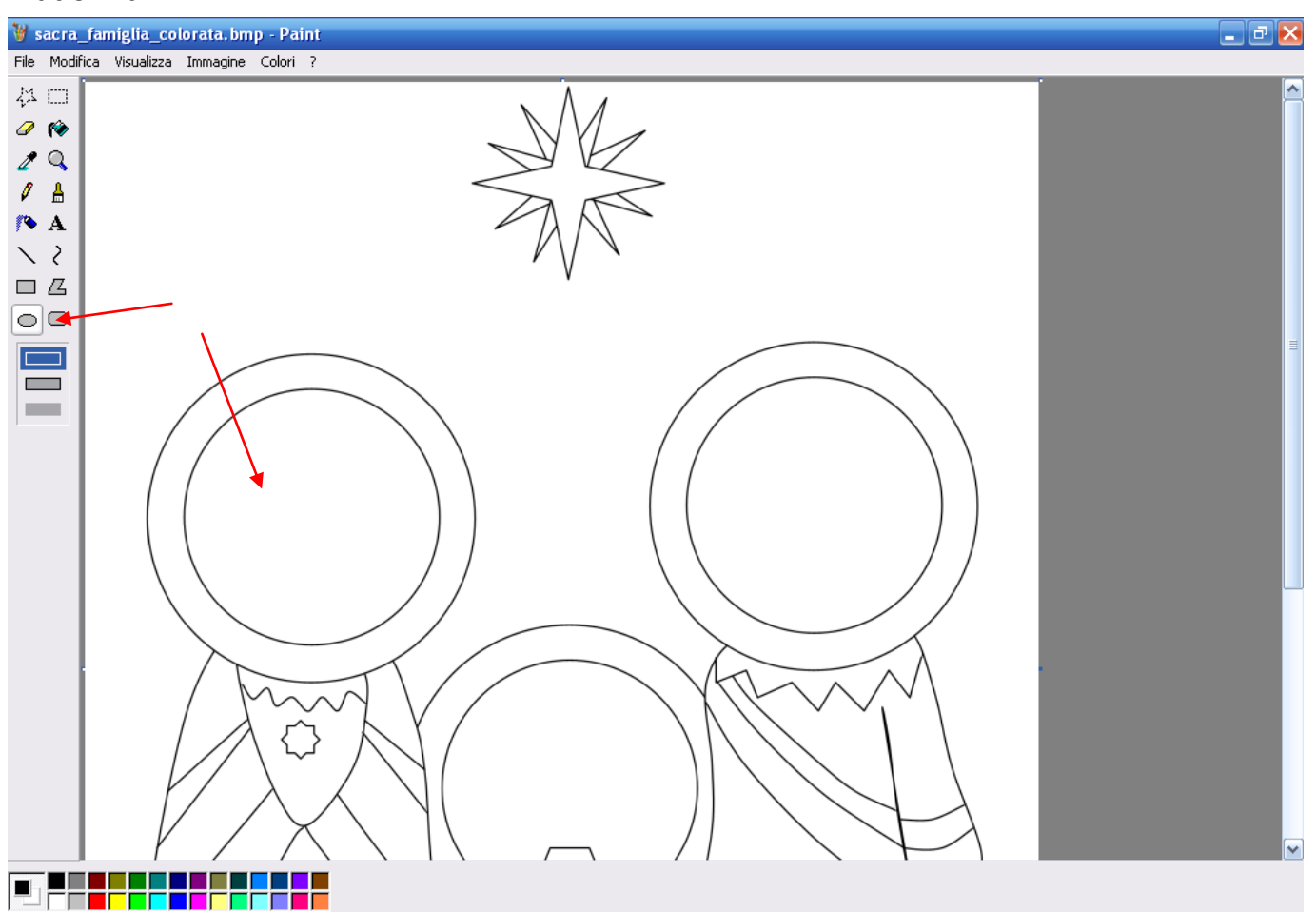

Se non si è soddisfatti del risultato ottenuto andare al Menu Modifica->Annulla

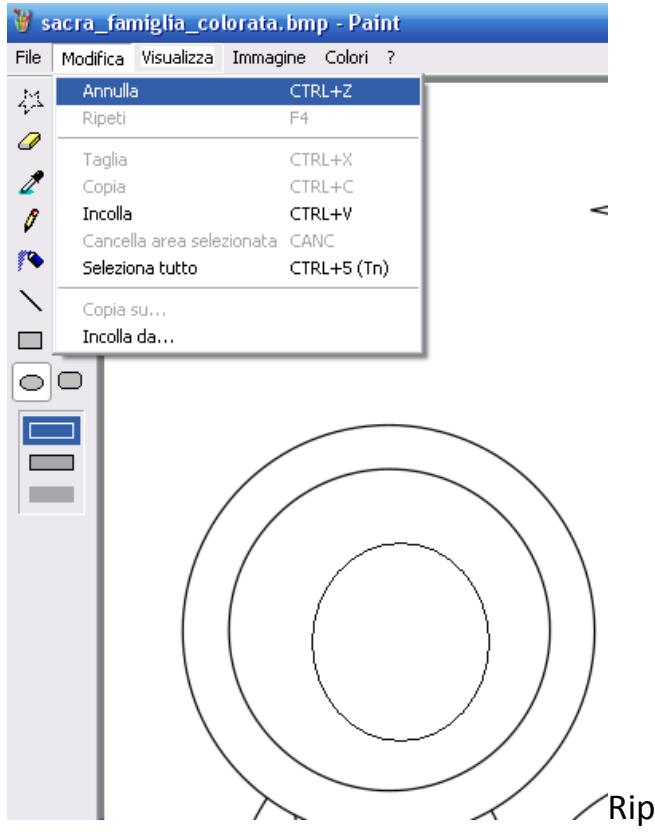

/Riprovare fino a quando si è soddisfatti della

posizione, della forma e della dimensione del viso.

6) Sempre con lo strumento **Ellisse** disegnare gli occhi. Fare le pupille con lo strumento **Pennello** a punta rotonda, nelle massime dimensioni.

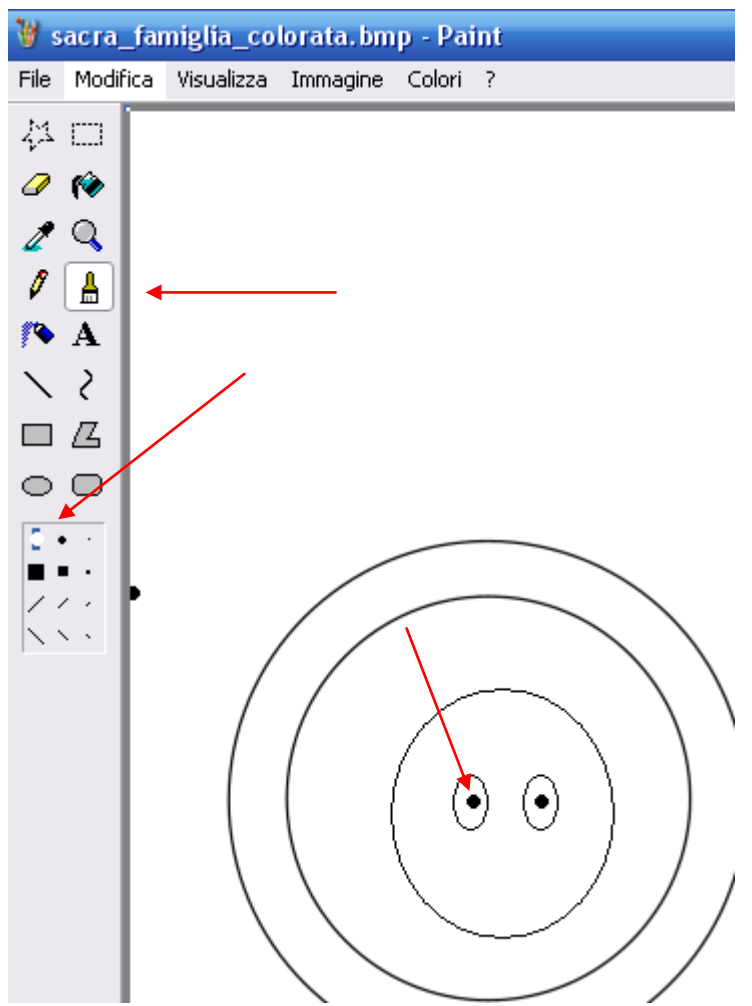

7) Con lo strumento **Curva** disegnare una linea per la bocca; poi posizionarsi al centro della linea e tirare verso il basso tenendo premuto il tasto sinistro del mouse per rendere l'espressione sorridente.

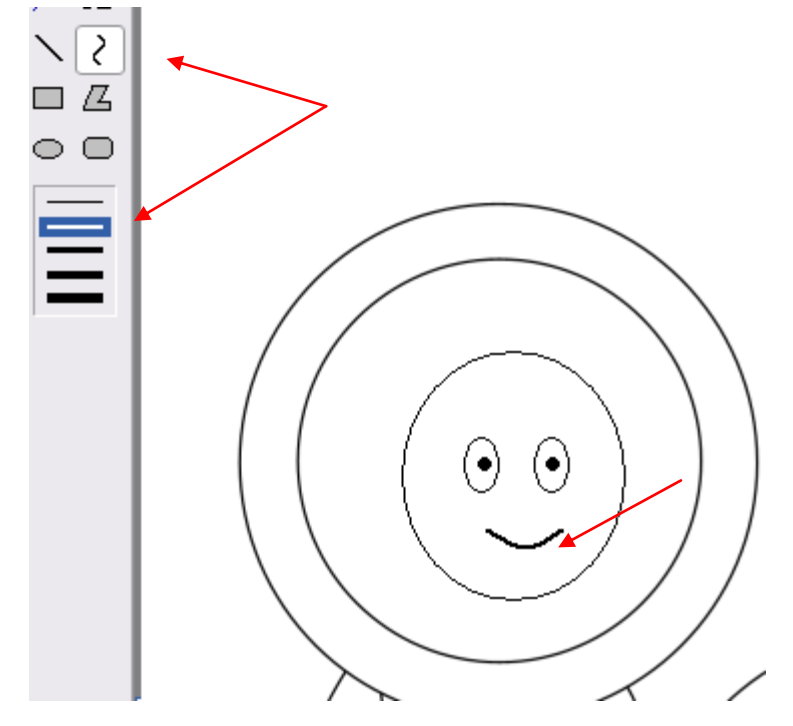

8) Usare il Pennello o la Curva anche per disegnare i capelli della Madonna.

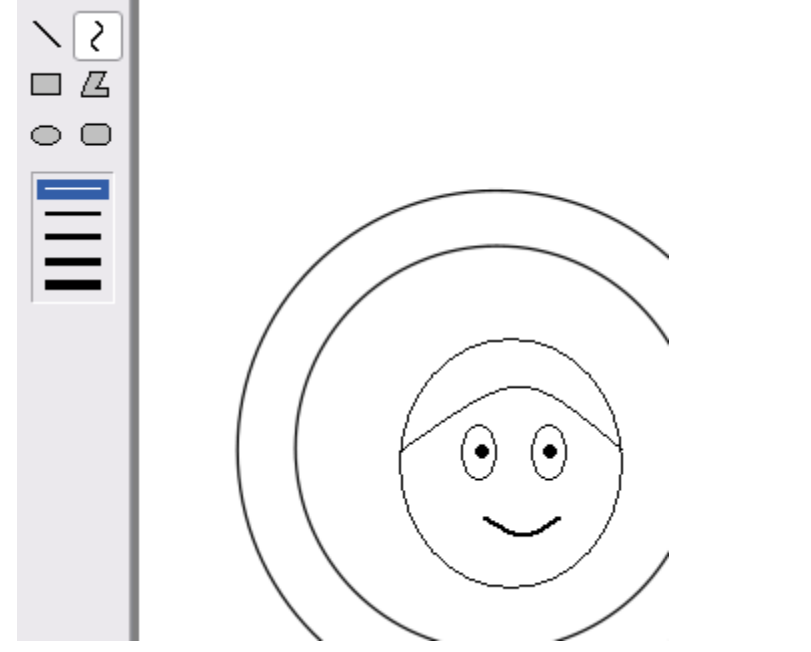

9) Ripetere i punti da 5 a 8 per disegnare i volti di Gesù e San Giuseppe.

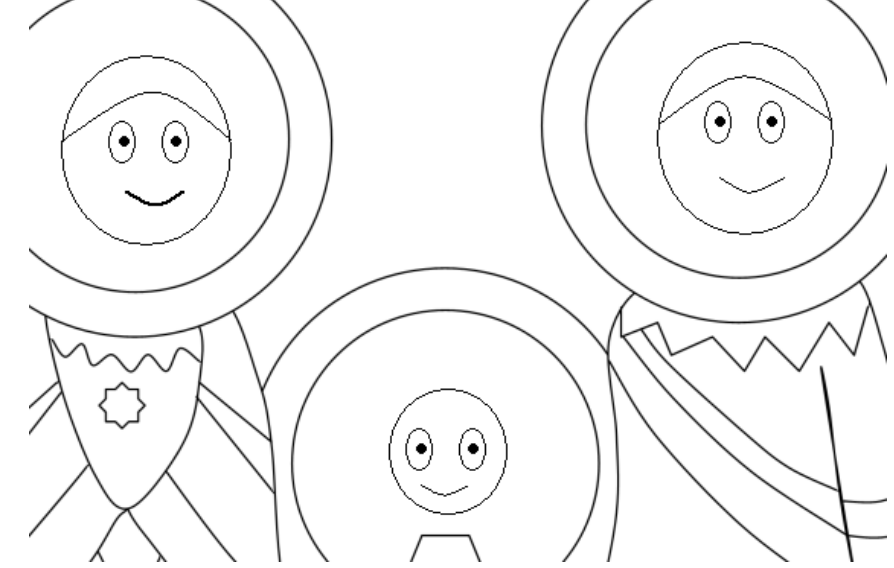

10) Utilizzare lo strumento **Riempi** per colorare tutta l'immagine.

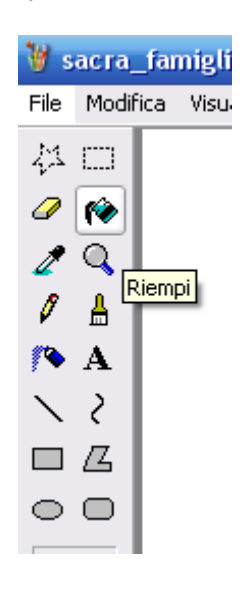

N.B. Qui mancano i volti ma... si capisce ugualmente ;-)

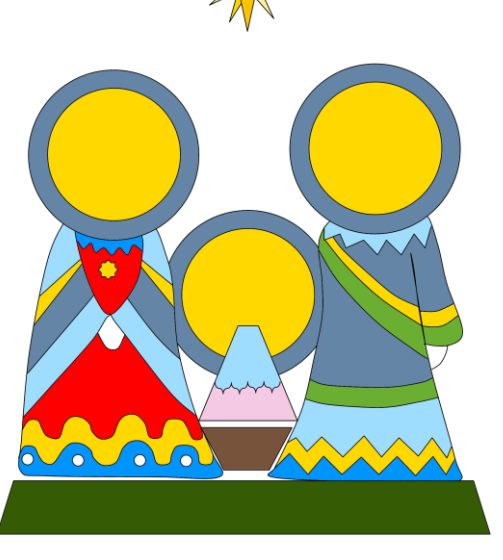